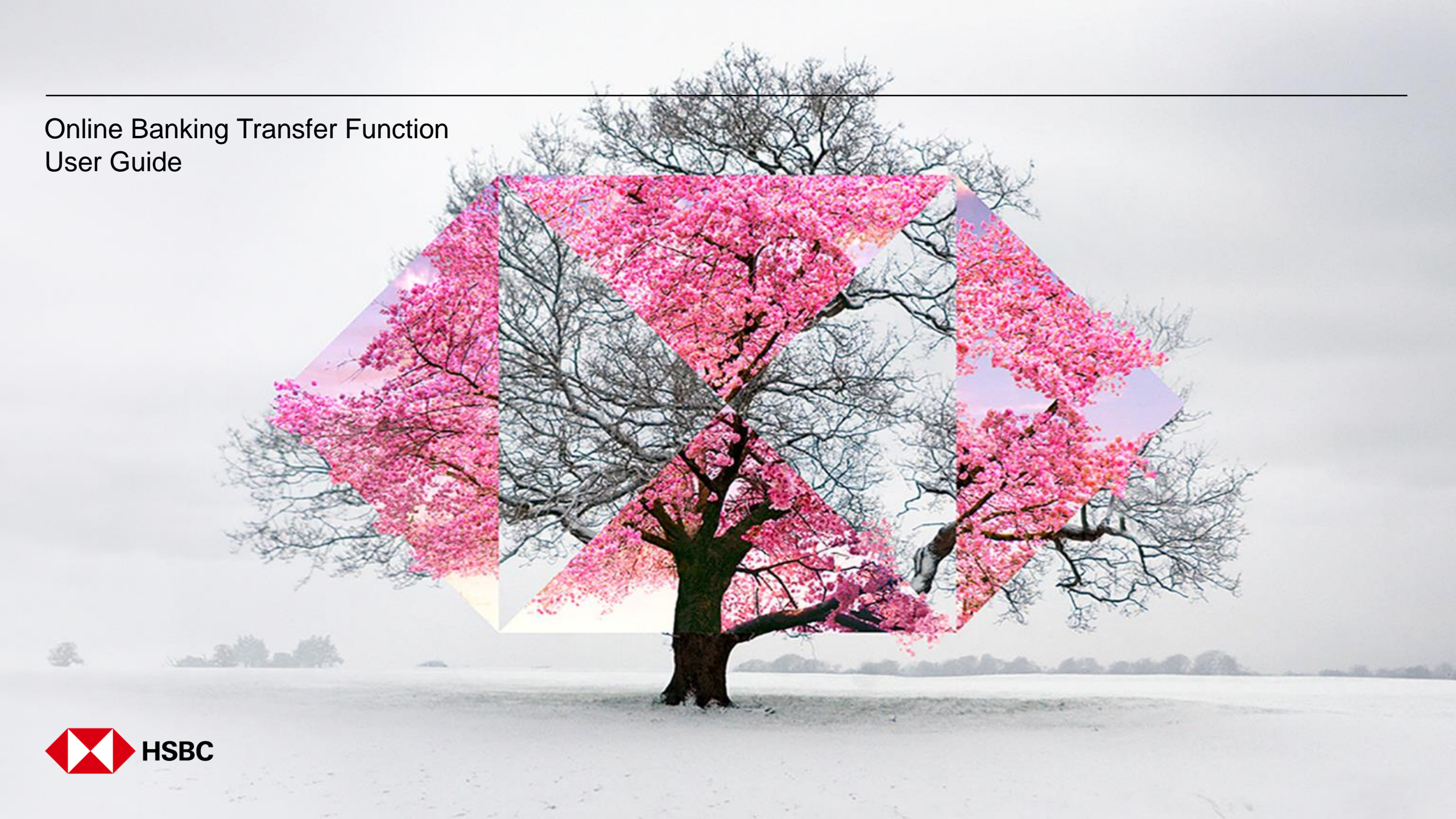

# **Online Banking Transfer Function User Guide**

Please select the transaction type you would like to proceed:

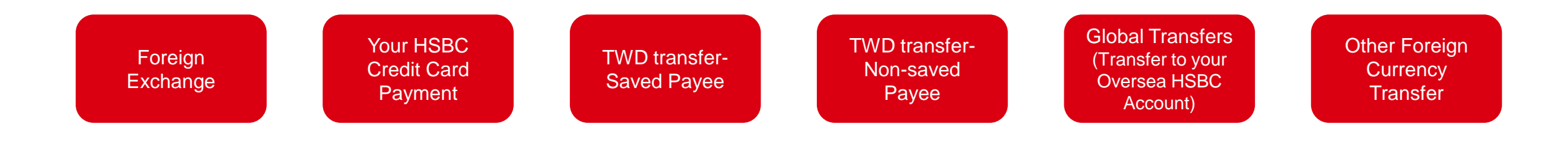

| New transfers                                                                                        |                                                                                                    |   |
|----------------------------------------------------------------------------------------------------|----------------------------------------------------------------------------------------------------|---|
| rom here, you can move n<br>iome or overseas.                                                        | money between your accounts or to another person's account, whether at                                                                                                    |   |
| From                                                                                                 |                                                                                                    | 1 |
| Account                                                                                              | Choose an account                                                                                                    |   |
|                                                                                                    | Back to your accounts                                                                                                    |   |
|                                                                                                    |                                                                                                    |   |
| RANSFERS                                                                                             |                                                                                                    | 1 |
| RANSFERS                                                                                             |                                                                                                    |   |
| RANSFERS                                                                                             |                                                                                                    |   |
| <sub>transfers</sub><br>New transfers                                                                |                                                                                                    |   |
| RANSFERS<br>New transfers<br>from here, you can move r                                               | noney between your accounts or to another person's account, whether at                                                                                                    |   |
| ransfers<br>New transfers<br>From here, you can move n<br>nome or overseas.                          | money between your accounts or to another person's account, whether at                                                                                                    |   |
| TRANSFERS<br>New transfers<br>From here, you can move n<br>home or overseas.<br>From                 | noney between your accounts or to another person's account, whether at                                                                                                    |   |
| rranisfers<br>New transfers<br>From here, you can move n<br>nome or overseas.<br>From                | money between your accounts or to another person's account, whether at                                                                                                    |   |
| TRANSFERS<br>New transfers<br>From here, you can move n<br>home or overseas.<br>From                 | money between your accounts or to another person's account, whether at TWD Savings Account                                                                                                    |   |
| RANSFERS<br>New transfers<br>From here, you can move n<br>forme or overseas.<br>From                 | TWD Savings Account                                                                                                    |   |
| RANSFERS<br>New transfers<br>From here, you can move n<br>from e or overseas.<br>From                | TWD Savings Account<br>TWD Savings Account<br>TWD 13,347                                                                                                    |   |
| TRANSFERS<br>New transfers<br>From here, you can move n<br>home or overseas.<br>From<br>Account      | money between your accounts or to another person's account, whether at           TWD Savings Account         v           TWD 13,347         v                                                                                                    |   |
| TRANSFERS New transfers From here, you can move n nome or overseas. From Account Fo Select an option | money between your accounts or to another person's account, whether at           TWD Savings Account         w           TWD 13,347         *   Available balance TWD 13,347 Your accounts or someone from your payae list Transfer between your own accounts or send money to someone from your payee list. | 2 |

#### Please choose the account you would like to transfer from.

- 1. Select the account you wish to transfer the funds **From**.
- 2. Select 'Your accounts or someone from your payee list' to transfer between your HSBC accounts.

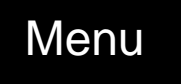

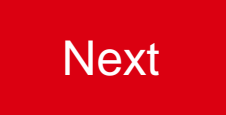

## Foreign Exchange – Step2: Select the Account to Transfer the Funds To

| ilter                                                                                                    |      | All accounts and payees |                                                      | ^                            |
|----------------------------------------------------------------------------------------------------|------|-------------------------|------------------------------------------------------|------------------------------|
|                                                                                                    |      | All accounts and payees |                                                      |                              |
| 0                                                                                                    | 006- | Your domestic accounts  |                                                      |                              |
| 0                                                                                                    | 006- | Your domestic payees    |                                                      |                              |
| 0                                                                                                    |      |                         | Non-designated                                       | payee                        |
| 0                                                                                                    |      |                         | Non-designated                                       | bayee                        |
| 0                                                                                                    |      |                         | Non-designated                                       | payee                        |
| - ·····                                                                                                   |      |                         |                                                      | ~                            |
|                                                                                                    |      |                         |                                                      |                              |
|                                                                                                    |      |                         | Cancel                                               | ntinue                       |
| Choose your                                                                                               | ассо | Dunt or pays            | Cancel Co                                            | ntinue<br>X                  |
| Choose your                                                                                               | acco | Ount or pays            | Cancel Co                                            | ntinue<br>★                  |
| Choose your<br>Filter<br>) MULTI CCY Savings                                                              | acco | Ount or pays            | Cancel Co<br>200                                     | ntinue<br>★<br>  ↓<br>1.46 ^ |
| Choose your<br>Filter<br>MULTI CCY Savings<br>MULTI CCY Savings                                           | acco | Ount or pays            | Cancel Co<br>Chr 2<br>EUR                            | <pre>ntinue</pre>            |
| Choose your<br>Filter<br>MULTI CCY Savings<br>MULTI CCY Savings<br>MULTI CCY Savings                      | acco | Ount or pays            | Cancel Co<br>CAY 2<br>EUR<br>GBP                     | x                            |
| Choose your<br>Filter<br>MULTI CCY Savings<br>MULTI CCY Savings<br>MULTI CCY Savings<br>MULTI CCY Savings | acco | Ount or pays            | Cancel Cc<br>200<br>CNY 2<br>EUR<br>GBP<br>HKD 16,00 | x                            |

2

#### Please choose the account you are transferring to.

- 1. Select 'Your domestic accounts' from the filter to refine for the account you wish to transfer funds to.
- 2. Select the account you wish to transfer funds to.
- 3. Click on 'Continue'

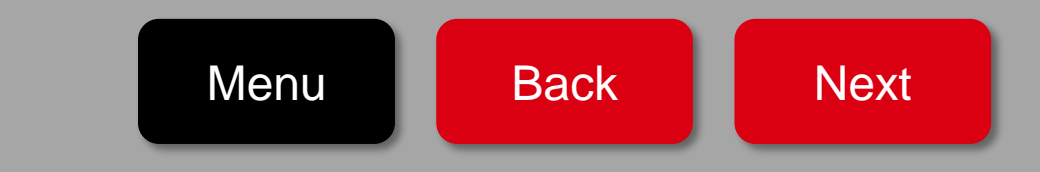

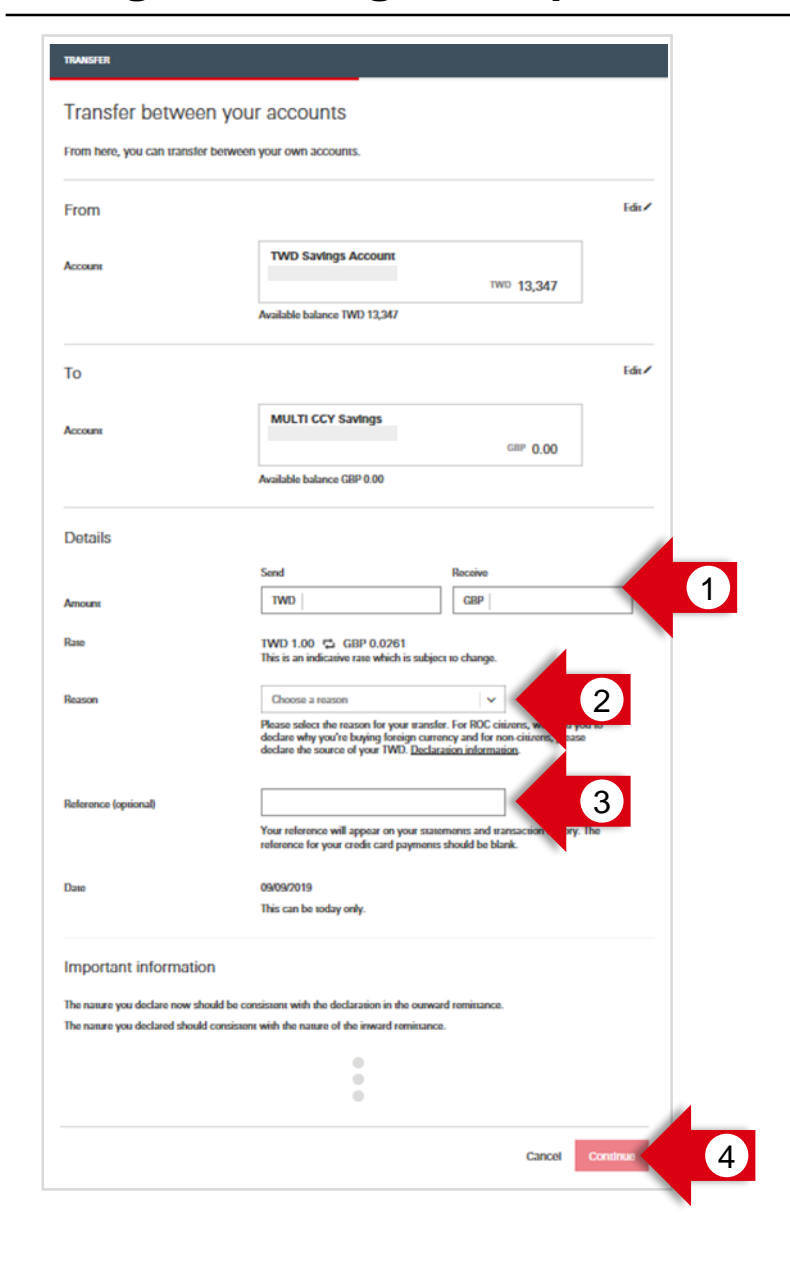

#### Please input your foreign exchange details here.

- 1. Enter the **Amount** you wish to transfer.
- 2. Select the **Reason** for your transfer.
- 3. You may leave some **Reference** here which will appear on your statements and transaction history.
- 4. Click on 'Continue'.

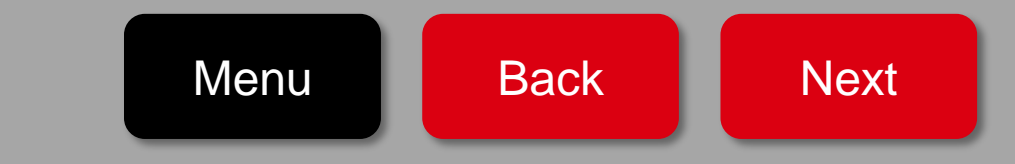

# Foreign Exchange – Step4: Review

| TRANSFER                     |                                                                          |                                                                                                    |         |
|------------------------------|--------------------------------------------------------------------------|----------------------------------------------------------------------------------------------------|---------|
| Review                       |                                                                          |                                                                                                    |         |
| Please check these details c | arefully before continuing. C                                            | nce confirmed, your transfer cannot be recalled                                                                                         | J.      |
| From                         |                                                                          |                                                                                                    |         |
| Account                      | TWD Savings Ac                                                           | count                                                                                                    |         |
| То                           |                                                                          |                                                                                                    |         |
| Account                      | MULTI CCY Savi                                                           | ngs                                                                                                    |         |
| Details                      |                                                                          |                                                                                                    | Edit    |
| Amount                       | Send<br>TWD 500                                                          | Receive<br>GBP 13.07                                                                                                    |         |
| Rate                         | TWD 1.00 = GBP                                                           | 0.0261                                                                                                    |         |
| Reason                       | Payment for importe                                                      | d goods                                                                                                    |         |
| Extended reason              | Payments for loans a                                                     | arranged by payer for import clearance                                                                                                  |         |
| Transfer information         | Payments for loans of including payments                                 | of goods arranged by payer for import clearance<br>for loans of private persons.                                                        |         |
| Reference                    | 1                                                                        |                                                                                                    |         |
| Date                         | 09/09/2019<br>① Please ensure yo<br>before confirmin<br>timeframe, a new | w have reviewed and agree to the exchange rate<br>g your transfer. If you do not accept within the<br>v exchange rate will be provided. |         |
|                              |                                                                          | Cancel                                                                                                    | Confirm |

#### Please review your foreign exchange details here.

- 1. Use **Edit** to navigate back to the previous step and make any changes if you wish to.
- 2. Click 'Confirm' to submit the transfer.

| Are you sure you want to cancel?<br>Any changes you have made will be lost. | <ul> <li>To cancel the transfer, click</li> <li>'Cancel' in the 'Are you sure</li> </ul> |
|-----------------------------------------------------------------------------|------------------------------------------------------------------------------------------|
| Don't cancel Cancel                                                         | you want to<br>cancel?' pop-up.                                                          |

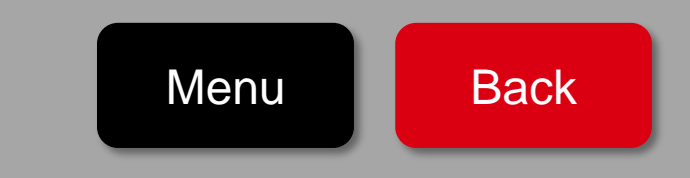

| rom here, you can move<br>ome or overseas.                                                            | money between your accounts or to another person's                                                                                                    | account, whether at      |
|----------------------------------------------------------------------------------------------------|----------------------------------------------------------------------------------------------------|--------------------------|
| From                                                                                                  |                                                                                                    |                          |
|                                                                                                    |                                                                                                    |                          |
| Account                                                                                               | Choose an account                                                                                                    | ~                        |
|                                                                                                    |                                                                                                    | Back to your accounts    |
|                                                                                                    |                                                                                                    |                          |
| TRANSFERS                                                                                             |                                                                                                    |                          |
| TRANSFERS                                                                                             |                                                                                                    |                          |
| TRANSFERS<br>New transfers                                                                            |                                                                                                    |                          |
| nansfers<br>New transfers                                                                             |                                                                                                    |                          |
| TRANSFERS<br>New transfers<br>From here, you can move i<br>home or overseas.                          | money between your accounts or to another person's a                                                                                                    | account, whether at      |
| TRANSFERS<br>New transfers<br>From here, you can move t<br>home or overseas.                          | money between your accounts or to another person's a                                                                                                    | account, whether at      |
| TRANSFERS<br>New transfers<br>From here, you can move home or overseas.<br>From                       | money between your accounts or to another person's a                                                                                                    | account, whether at      |
| TRANSFERS<br>New transfers<br>From here, you can move<br>home or overseas.<br>From                    | money between your accounts or to another person's a                                                                                                    | account, whether at      |
| TRANSFERS<br>New transfers<br>From here, you can move<br>home or overseas.<br>From                    | money between your accounts or to another person's a                                                                                                    | account, whether at      |
| TRANSFERS<br>New transfers<br>From here, you can move thome or overseas.<br>From                      | money between your accounts or to another person's a                                                                                                    | account, whether at      |
| TRANSFERS<br>New transfers<br>From here, you can move<br>home or overseas.<br>From<br>Account         | money between your accounts or to another person's a TWD Savings Account Available balance TWD 13,347                                                                      | account, whether at      |
| TRANSFERS New transfers From here, you can move to home or overseas. From Account To                  | money between your accounts or to another person's a TWD Savings Account Available balance TWD 13,347                                                                      | account, whether at      |
| TRANSFERS New transfers From here, you can move to home or overseas. From Account To Select an option | TWD Savings Account<br>Available balance TWD 13,347                                                                                                    | account, whether at      |
| TRANSFERS New transfers From here, you can move to home or overseas. From Account To Select an option | TWD Savings Account<br>Available balance TWD 13,347<br>Your accounts or someone from your paye<br>Transfer between your own accounts or send more<br>from your payee list. | account, whether at      |
| TRANSFERS New transfers From here, you can move i home or overseas. From Account To Select an option  | TWD Savings Account<br>Available balance TWD 13,347<br>Your accounts or someone from your paye<br>Transfer between your own accounts or send mon<br>from your payee list.  | e list<br>Hey to someone |

#### Please choose the account you would like to pay for your credit card.

- 1. Select the account you wish to do the payment **From**. (need to be TWD account)
- 2. Select 'Your accounts or someone from your payee list' to make your personal credit card payment.

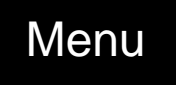

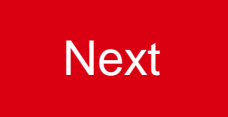

## Your HSBC Credit Card Payment– Step2: Select the Credit Card to you Wish to Pay

3

| iter                                                                                             |      | All accounts and payees |                             |
|--------------------------------------------------------------------------------------------------|------|-------------------------|-----------------------------|
|                                                                                                  |      | All accounts and payees |                             |
|                                                                                                  | 006- | Your domestic accounts  |                             |
|                                                                                                  | 006- | Your domestic payees    |                             |
|                                                                                                  |      |                         | Non-designated payee        |
|                                                                                                  |      |                         | Non-designated payee        |
|                                                                                                  |      |                         | Non-designated payee        |
| - n <b>-</b>                                                                                     |      |                         | _                           |
|                                                                                                  |      |                         | Cancel                      |
| hoose your a                                                                                     | acco | ount or paye            | Cancel Continue             |
| hoose your a                                                                                     | acco | Dunt or payed           | Cancel Continue             |
| hoose your a                                                                                     | acco | DUNT OF DAYO            | Cancel Continue             |
| Phoose your a<br>er<br>Multi ccy Savings<br>Multi ccy Savings                                    | acco | Ount or payed           | Cancel Continue<br>Continue |
| hoose your a<br>er<br>MULTI CCY Savings<br>MULTI CCY Savings<br>MULTI CCY Savings                | acco | Punt or paye            | Cancel Continue             |
| ChOOSE YOUR<br>ter<br>MULTI CCY Savings<br>MULTI CCY Savings<br>MULTI CCY Savings<br>Credit Card | acco | Your domestic accounts  | Cancel Continue             |

#### Please choose the Credit Card you wish to pay.

- 1. Select 'Your domestic accounts' from the filter to refine for the account you wish to transfer funds to.
- 2. Select the Credit Card you wish to pay.
- 3. Click on '**Continue**'.

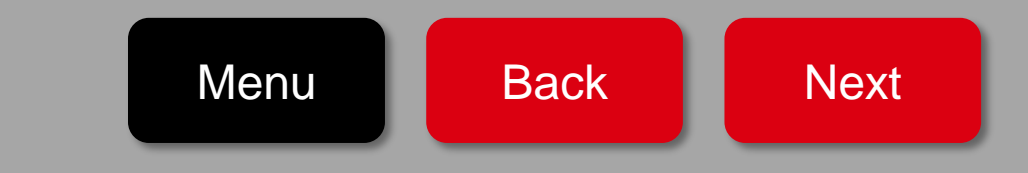

## Your HSBC Credit Card Payment– Step3: Transfer Details

| rom                                                             | Edit 🖊                                                                                                    |  |
|-----------------------------------------------------------------|----------------------------------------------------------------------------------------------------|--|
| Account                                                         | TWD Savings Account                                                                                                    |  |
|                                                                 | Available balance TWD 13,347                                                                                                    |  |
| Го                                                              | Edit 🖊                                                                                                    |  |
| Account                                                         | Credit Card                                                                                                    |  |
| Details                                                         |                                                                                                    |  |
| Amount                                                          | TWD 100                                                                                                    |  |
| Reference (optional)                                            | Your reference will appear on your statements and transaction history. The<br>reference for your credit card payments should be blank. |  |
| Date                                                            | 09/09/2019<br>We can only make immediate payments to<br>Credit Cards.                                                                  |  |
| mportant information                                            | on                                                                                                    |  |
| Nease make sure there is enou<br>imit for your account supports | ugh money in your account on the dates selected. You will also need to make sure that the daily<br>s all your requests.                |  |
| f your request falls on a non-v                                 | working day, it will be processed the next working day.                                                                                |  |

#### Please input your transaction details here.

- 1. Enter the **Amount** you wish to pay your credit card.
- 2. Click on **'Continue'**.

Notice: Reference function is not applicable for credit card payment.

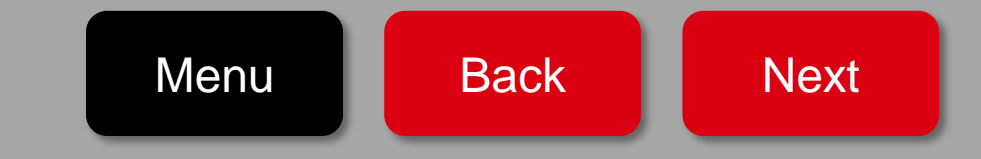

# Your HSBC Credit Card Payment – Step4: Review

| TRANSFER                   |                                                                                                    |    |                                                                             |                                                                                       |
|----------------------------|----------------------------------------------------------------------------------------------------|----|-----------------------------------------------------------------------------|---------------------------------------------------------------------------------------|
| Review                     |                                                                                                    | Р  | lease review your transaction details                                       | s here.                                                                               |
| Please check these details | s carefully before continuing. Once confirmed, your payment cannot be recalled.                                                                                           | 1. | . Use <b>Edit</b> to navigate back to the pre<br>if you wish to.            | evious step and make any changes                                                      |
| Account                    | TWD Savings Account                                                                                                    | 2. | . Click 'Confirm' to submit the transfe                                     | r.                                                                                    |
| To                         | Credit Card                                                                                                    |    |                                                                             |                                                                                       |
| Details<br>Amount<br>Date  | Edit Z<br>TWD 100<br>09/09/2019<br>(*) Please ensure you have reviewed and agree to the exchange rate<br>before confirming your transfer. If you do not accept within the |    | Are you sure you want to cancel?<br>Any changes you have made will be lost. | To cancel the<br>transfer, click<br>' <b>Cancel</b> ' in the<br>' <b>Are you sure</b> |
|                            | timetrame, a new exchange rate will be provided. Cancel Confirm                                                                                                    | 2  | Don't cancel Cancel                                                         | you want to cancel?' pop-up.                                                          |

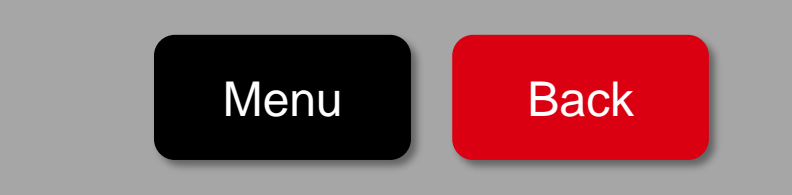

| lew transfers                                                                                               |                                                                                                    |              |
|----------------------------------------------------------------------------------------------------|----------------------------------------------------------------------------------------------------|--------------|
| rom here, you can move money be<br>ome or overseas.                                                         | atween your accounts or to another person's account, whether                                                                                                    | rat          |
| From                                                                                                    |                                                                                                    |              |
| Account                                                                                                    | Choose an account                                                                                                    | -            |
|                                                                                                    | Back to y                                                                                                    | our accounts |
|                                                                                                    |                                                                                                    |              |
| TRANSFERS                                                                                                   |                                                                                                    |              |
| TRANSFERS<br>New transfers<br>From here, you can move money be<br>home or overseas.<br>From                 | ptween your accounts or to another person's account, whether                                                                                                    | at           |
| TRANSFERS<br>New transfers<br>From here, you can move money be<br>home or overseas.<br>From<br>Account      | TWD Savings Account                                                                                                    | at 🗸         |
| TRANSFERS<br>New transfers<br>From here, you can move money be<br>home or overseas.<br>From<br>Account      | TWD Savings Account<br>TWD Savings Account                                                                                                    | at           |
| TRANSFERS New transfers From here, you can move money be home or overseas. From Account                     | TWD Savings Account<br>TWD Savings Account<br>TWD 13,347                                                                                                    | at           |
| TRANSFERS New transfers From here, you can move money be home or overseas. From Account To Select an option | TWD Savings Account<br>TWD Savings Account<br>TWD 13,347<br>Available balance TWD 13,347<br>Your accounts or someone from your payee list<br>Transfer between your own accounts or send money to someone<br>from your payee list. | at           |

#### Please choose the account you would like to transfer from.

- 1. Select the account you wish to transfer the funds **From**.
- 2. Select 'Your accounts or someone from your payee list' to transfer funds to your local saved payees.

Notice: If you would like to do foreign currency transfer, please refer to the below demos:

- Transfer to your Oversea HSBC Account
- Other Foreign Currency Transfer

Notice: If you would like to transfer to do TWD transfer to nonsaved payees, please refer to the below demos:

<u>TWD transfer-Non-saved Payee</u>

Menu

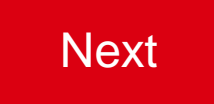

| ilter    |          | All accounts and payees | 1.0                                                                   |
|----------|----------|-------------------------|-----------------------------------------------------------------------|
|          |          | All accounts and payees |                                                                       |
| 0        | 006-     | Your domestic accounts  |                                                                       |
| 0        | 006-     | Your domestic payees    |                                                                       |
| 0        |          |                         | Non-designated payee                                                  |
| 0        |          |                         | Non-designated payee                                                  |
|          |          |                         | Non-designated payee                                                  |
| ~        |          |                         | ~                                                                     |
|          |          |                         |                                                                       |
|          |          |                         | Cancel Continue                                                       |
| Choose y | our acco | ount or paye            | Cancel Continue                                                       |
| Choose y | our acco | Dunt or paye            | Cancel Continue                                                       |
| Choose y | our acco | Dunt or paye            | Cancel Continue                                                       |
| Choose y | our acco | Ount or paye            | Cancel Continue  Continue  Non-designated payee  Non-designated payee |
| Choose y | our acco | Your domestic payees    | Cancel Continue                                                       |
| Choose y | our acco | Punt or paye            | Cancel Continue                                                       |

2

#### Please choose the account you are transferring to.

- 1. Select '**Your domestic payees'** from the filter to refine for the account you wish to transfer funds to.
- 2. Select the account you wish to transfer funds to.
- 3. Click on '**Continue**'.

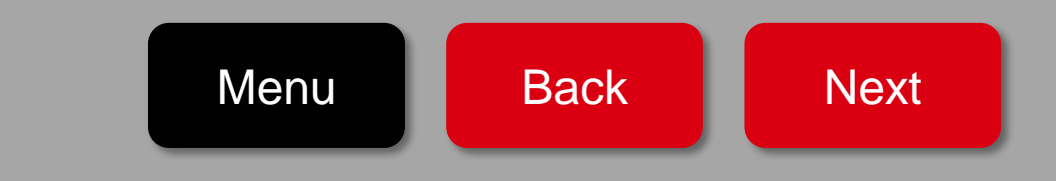

### **TWD transfer- Saved Payee– Step3: Transfer Details**

| From                                                                    | Edit                                                                                                    | 1   |
|-------------------------------------------------------------------------|----------------------------------------------------------------------------------------------------|-----|
| Ассония                                                                 | TWD Savings Account TWD 13,347                                                                                                    |     |
|                                                                         | Available balance TWD 13,347                                                                                                    |     |
| Го                                                                      | Edit                                                                                                    |     |
| Рауоо                                                                   |                                                                                                    |     |
| Details                                                                 |                                                                                                    | -   |
| Amount                                                                  |                                                                                                    |     |
|                                                                         |                                                                                                    |     |
| Reference (optional 3                                                   | This reference will appear on your statements and transaction history.                                                                                                   |     |
| Recurring                                                               | • No () Yes (4)                                                                                                    |     |
| Dane 5                                                                  | 09/09/2019  This can be today or completed later.                                                                                                    |     |
| Important information                                                   |                                                                                                    |     |
| Transfers involving Chinese Yuen<br>Enterprises. The daily limit for CN | (CNY) must adhere to Regulations Governing Foreign Exchange Business of Banking<br>Y transfers conducted is CNY20.000 per person per day. This limit is not per account. |     |
| The transfer limit for CNY transfer                                     | s to China is CNY80,000 per person per day (whether carried out through the Bank or otherwi                                                                              | se) |

#### Please input your transaction details here.

- 1. Use **Edit** to change the payee you would like to transfer to.
- 2. Enter the **Amount** you wish to transfer.
- 3. If the payee account is a HSBC one, you may leave some **Reference** here which will appear on your statements and transaction history.
- 4. If you wish to transfer the funds immediately, the **Recurring** radio button will remain defaulted to **'No'** and the current transfer date will be displayed.
- 5. If you wish to transfer funds on a future date you may enter the future date or select a date from the calendar.
- 6. Click on 'Continue'.

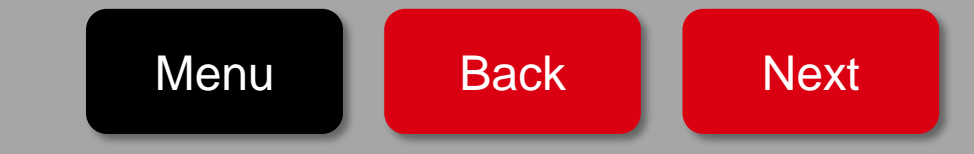

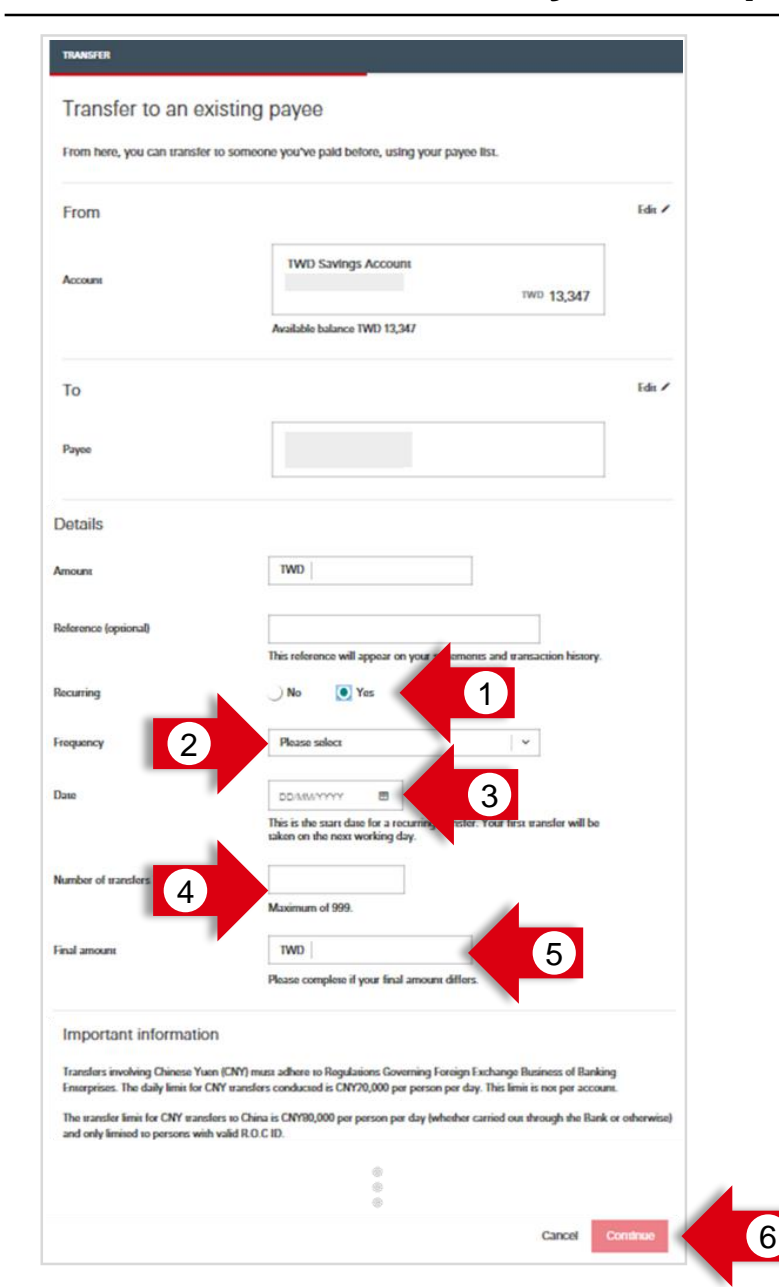

#### Please input your transaction details for recurring transfer here.

- 1. If you wish to set-up a recurring transfer, select **Recurring** as '**Yes**'.
- 2. Enter the **Frequency** of transfer.
- 3. Enter the start **Date** of transfer.

Menu

- 4. Enter the number of recurring transfers you wish to set-up.
- 5. Input the **Final Amount** if the final recurring transfer amount differs from the one entered before.

Back

Next

6. Click on 'Continue'.

## **TWD transfer- Saved Payee– Step4: Review**

| TRANSFER                                                                                    |                                                                                                    |   |
|---------------------------------------------------------------------------------------------|----------------------------------------------------------------------------------------------------|---|
| Review                                                                                      |                                                                                                    |   |
| Please check these details carefully b                                                      | before continuing.                                                                                                    |   |
| From                                                                                        |                                                                                                    |   |
| Account                                                                                     | TWD Savings Account                                                                                                    |   |
|                                                                                             |                                                                                                    |   |
| То                                                                                          |                                                                                                    |   |
| Рауее                                                                                       |                                                                                                    |   |
|                                                                                             |                                                                                                    |   |
| Details                                                                                     | Edit /                                                                                                    | 1 |
| Amount                                                                                      | TWD 5,000                                                                                                    |   |
| Recurring                                                                                   | Yes                                                                                                    |   |
| Frequency                                                                                   | Monthly                                                                                                    |   |
| Effective Date                                                                              | 10/09/2019                                                                                                    |   |
| Number of transfers                                                                         | 12                                                                                                    |   |
| Final amount                                                                                | TWD 10,000                                                                                                    |   |
| Important information                                                                       |                                                                                                    |   |
| If your request falls on a non-working day,                                                 | , it will be processed the next working day.                                                                                           |   |
| Future transfers will be performed in the e<br>transfer on April 10, please set up the futu | wening before your requested transfer date. For example: If you plan to perform the<br>are transfer date to April 9.                   |   |
| Transfer limit of non-designated account,<br>limit is TWD1,000,000.                         | per transfer is TWD300,000, the daily transfer limit is TWD500,000, the monthly transfer                                               |   |
| If your future transfer exceeds your daily t<br>advance. If you have insufficient funds on  | ransfer limit of non-designated accounts, please set up designated account limits in<br>the day of your transfer, it will be declined. |   |
| We will attempt to make your transfer eac                                                   | ch day for 3 working days. If your request fails 3 times, your transfer will be cancelled.                                             |   |
|                                                                                             | Cancel Confirm                                                                                                    | 2 |

#### Please review your transaction details here

- 1. Use **Edit** to navigate back to the previous step and make any changes if you wish to.
- 2. Click 'Confirm' to submit the transfer.

| Are you sure you want to cancel?<br>Any changes you have made will be lost. | <ul> <li>To cancel the transfer, click</li> <li>'Cancel' in the 'Are you sure</li> </ul> |
|-----------------------------------------------------------------------------|------------------------------------------------------------------------------------------|
| Don't cancel Cancel                                                         | you want to cancel?' pop-up.                                                             |

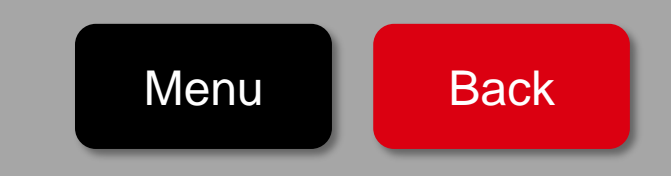

| rom here, you can move n<br>iome or overseas.                                                         | noney between your accounts or to another perso                                                                                                    | n's account, whether at |
|----------------------------------------------------------------------------------------------------|----------------------------------------------------------------------------------------------------|-------------------------|
| From                                                                                                  |                                                                                                    |                         |
| Account                                                                                               | Choose an account                                                                                                    | -                       |
|                                                                                                    |                                                                                                    | Back to your accounts   |
|                                                                                                    |                                                                                                    |                         |
| TRANSFERS                                                                                             |                                                                                                    |                         |
| TRANSFERS                                                                                             |                                                                                                    |                         |
| TRANSFERS<br>New transfers                                                                            |                                                                                                    |                         |
| rransfers<br>New transfers                                                                            |                                                                                                    |                         |
| TRANSFERS<br>New transfers<br>From here, you can move n<br>home or overseas.                          | noney between your accounts or to another perso                                                                                                    | n's account, whether at |
| TRANSFERS<br>New transfers<br>From here, you can move n<br>home or overseas.                          | noney between your accounts or to another perso                                                                                                    | n's account, whether at |
| TRANSFERS<br>New transfers<br>From here, you can move n<br>home or overseas.<br>From                  | noney between your accounts or to another perso                                                                                                    | n's account, whether at |
| TRANSFERS<br>New transfers<br>From here, you can move n<br>home or overseas.<br>From                  | noney between your accounts or to another perso                                                                                                    | n's account, whether at |
| TRANSFERS<br>New transfers<br>From here, you can move n<br>home or overseas.<br>From                  | noney between your accounts or to another perso                                                                                                    | n's account, whether at |
| TRANSFERS<br>New transfers<br>From here, you can move n<br>home or overseas.<br>From                  | noney between your accounts or to another perso<br>TWD Savings Account                                                                                             | n's account, whether at |
| TRANSFERS<br>New transfers<br>From here, you can move n<br>home or overseas.<br>From<br>Account       | noney between your accounts or to another perso<br>TWD Savings Account<br>Available balance TWD 13,347                                                             | n's account, whether at |
| TRANSFERS New transfers From here, you can move n home or overseas. From Account                      | noney between your accounts or to another perso TWD Savings Account Available balance TWD 13,347                                                                   | n's account, whether at |
| TRANSFERS New transfers From here, you can move n home or overseas. From Account To Select an option  | TWD Savings Account<br>Available balance TWD 13,347                                                                                                    | n's account, whether at |
| TRANSFERS New transfers From here, you can move n home or overseas. From Account To Select an option  | TWD Savings Account<br>Available balance TWD 13,347<br>Your accounts or someone from your p<br>Transfer between your own accounts or send<br>from your payee list. | n's account, whether at |
| TRANSFERS New transfers From here, you can move in home or overseas. From Account To Select an option | TWD Savings Account<br>Available balance TWD 13,347<br>Your accounts or someone from your p<br>Transfer between your own accounts or send<br>from your payee list. | n's account, whether at |

#### Please choose the account you would like to transfer from.

- 1. Select the account you wish to transfer the funds **From**.
- 2. Select 'New transfer to a person' to transfer funds to your local saved payees.

Notice: If you would like to do foreign currency transfer, please refer to the below demos:

- Transfer to your Oversea HSBC Account
- Other Foreign Currency Transfer

Notice: If you would like to transfer to do TWD transfer to saved payees, please refer to the below demos:

TWD transfer-Saved Payee

Menu

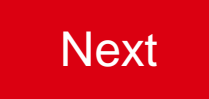

| TRANSFER                |                                                                      |          |
|-------------------------|----------------------------------------------------------------------|----------|
| Transfer to a r         | new payee                                                            |          |
| From here, you can trar | nsfer to someone for the first time and add them to your payee list. |          |
| From                    |                                                                      | Edit 🖍   |
| Account                 | TWD Savings Account<br>006-115547-388<br>IWD 13,347                  |          |
|                         | Available balance TWD 13,347                                         |          |
| То                      |                                                                      |          |
| Payee type              | Please select                                                        |          |
|                         | Non-HSBC account                                                     |          |
|                         | HSBC Account Cancel                                                  | Continue |
|                         | HSBC Credit Card                                                     |          |

#### Please choose the account type you are transferring to.

- 1. Please choose the account type you are transferring to, it could be
  - 1. Non-HSBC Account: If the account you are transferring to is non-HSBC account.
  - 2. **HSBC Account**: If the account you are transferring to is HSBC account of others.
  - **3. HSBC Credit Card**: If the account you are transferring to is HSBC Credit Card of others.
- 2. Click **'Confirm'** to submit the transfer.

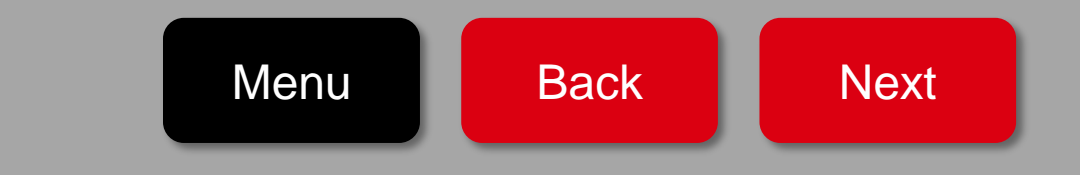

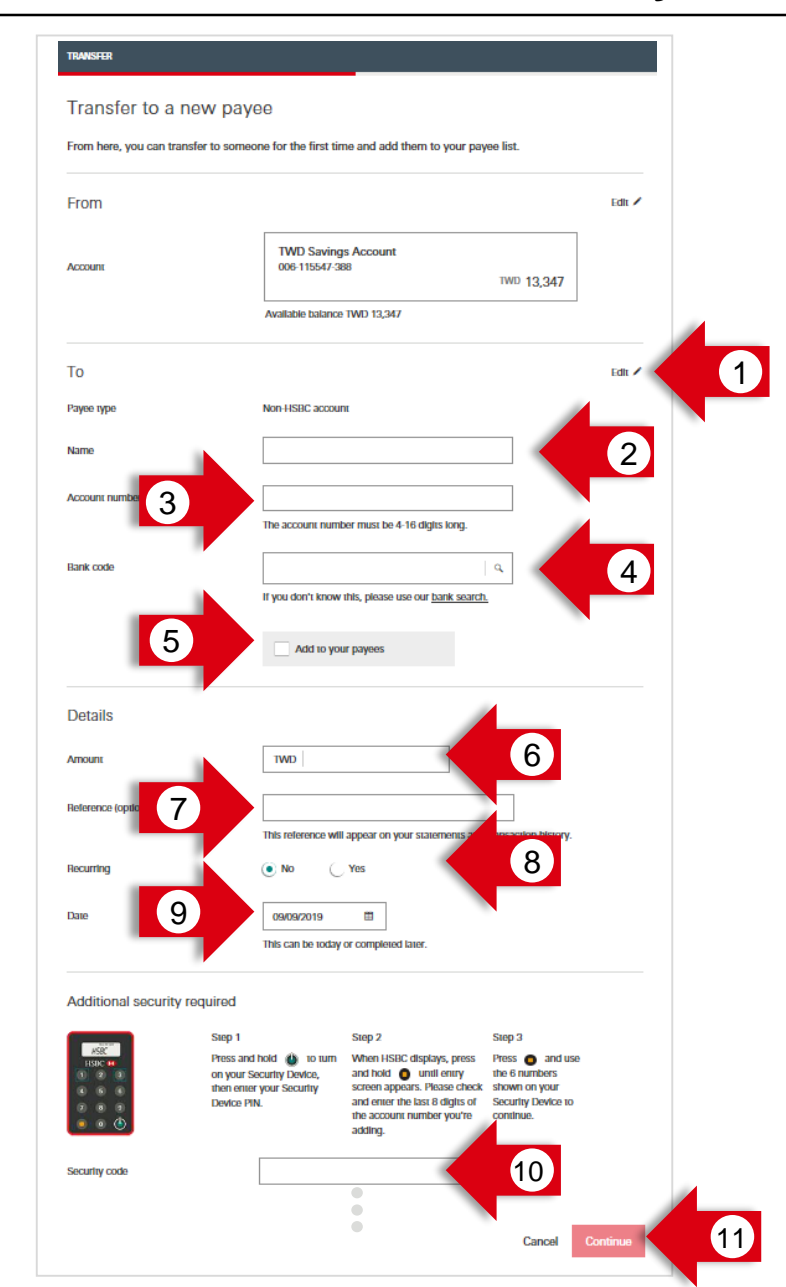

#### Taking non-HSBC account as example, please input your transaction details here.

- 1. Use **Edit** to change the payee you would like to transfer to.
- 2. Enter the **Name** of the payee for this transfer.
- 3. Enter the **Account Number** of the payee for this transfer.
- 4. Enter the **Bank Code** of the payee for this transfer. You may search it by keywords.
- 5. If you wish to **add the payee to your payees list**, please click the check box.
- 6. Enter the **Amount** you wish to transfer.
- 7. If the payee account is a HSBC one, you may leave some **Reference** here which will appear on your statements and transaction history.
- 8. If you wish to transfer the funds immediately, the **Recurring** radio button will remain defaulted to '**No**' and the current transfer date will be displayed.
- 9. If you wish to transfer funds on a future date you may enter the future date or select a date from the calendar.
- 10. Enter the Security Code following the instruction.
- **11.** Click on **'Continue'**.

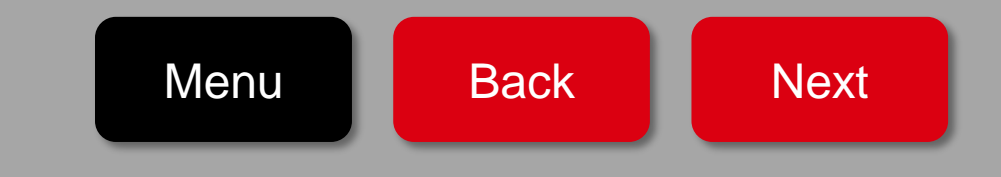

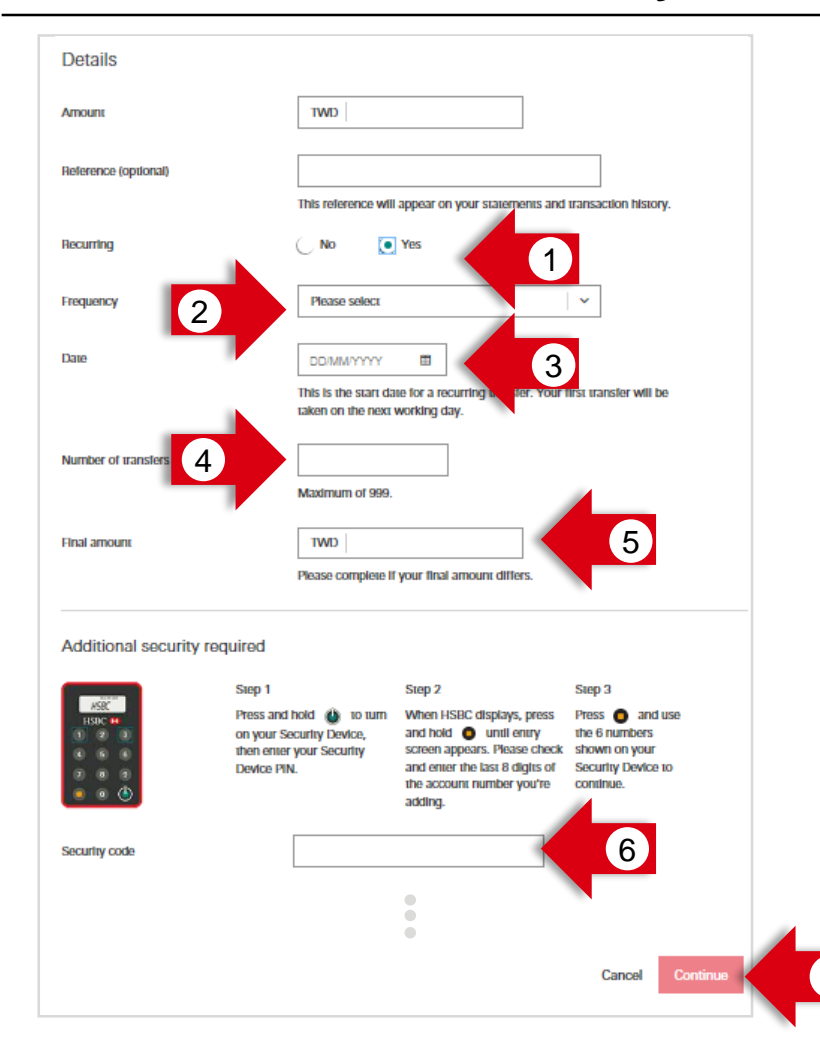

#### Please input your transaction details for recurring transfer here.

- 1. If you wish to set-up a recurring transfer, select **Recurring** as '**Yes**'.
- 2. Enter the **Frequency** of transfer.
- 3. Enter the start **Date** of transfer.
- 4. Enter the **number of recurring transfers** you wish to set-up.
- 5. Input the **Final Amount** if the final recurring transfer amount differs from the one entered before.
- 6. Enter the **Security Code** following the instruction.
- 7. Click on 'Continue'.

# TWD transfer- Non-Saved Payee- Step4: Review

| TRANSFER                                                              |                                                                                                    |    |                                         |                                             |
|-----------------------------------------------------------------------|----------------------------------------------------------------------------------------------------|----|-----------------------------------------|---------------------------------------------|
| Review                                                                |                                                                                                    | PI | ease review your transaction details    | ails here.                                  |
| Please check these details c                                          | carefully before continuing. Once confirmed, your transfer cannot be recalled.                                                                                 | 1. | Use <b>Edit</b> to navigate back to the | previous step and make any changes          |
| From                                                                  |                                                                                                    |    | If you wish to.                         |                                             |
| Account                                                               | TWD Savings Account                                                                                                    | 2. | Click 'Confirm' to submit the tran      | nsfer.                                      |
| То                                                                    | Edit 🖍                                                                                                    |    |                                         |                                             |
| Рауее туре                                                            | Non-HSBC account                                                                                                    |    |                                         |                                             |
| Name                                                                  | 林品傳羅教                                                                                                    |    |                                         | To cancel the                               |
| Account number<br>Bank code                                           | 013 - Cathay United Bank                                                                                                    |    | Are you sure you want to cancel?        | transfer, click<br>' <b>Cancel</b> ' in the |
| Details                                                               | Edit 🖊                                                                                                    |    | Any changes you have made will be lost. | 'Are you sure                               |
| Amount                                                                | TWD 500                                                                                                    |    |                                         | you want to                                 |
| Reference                                                             |                                                                                                    |    | Don't cancel Cancel                     | cancel?' pop-up.                            |
| Recurring                                                             | No                                                                                                    |    |                                         |                                             |
| Effective Date                                                        | 09/09/2019                                                                                                    |    |                                         |                                             |
| Important informatio                                                  | n                                                                                                    |    |                                         |                                             |
| If your request falls on a non-we                                     | orking day, it will be processed the next working day.                                                                                                    |    |                                         |                                             |
| Future transfers will be perform transfer on April 10, please set     | ted in the evening before your requested transfer date. For example: If you plan to perform the<br>up the future transfer date to April 9.                     |    |                                         |                                             |
| Transfer limit of non-designated limit is TWD1,000,000.               | d account, per transfer is TWD300,000, the daily transfer limit is TWD500,000, the monthly transfer                                                            |    |                                         |                                             |
| If your future transfer exceeds y<br>advance. If you have insufficien | your daily transfer limit of non-designated accounts, please set up designated account limits in<br>It funds on the day of your transfer, it will be declined. |    |                                         |                                             |
| We will attempt to make your th                                       | ransfer each day for 3 working days. If your request fails 3 times, your transfer will be cancelled.                                                           |    |                                         |                                             |
|                                                                       | Capcel                                                                                                    | 2  | Menu                                    | Back                                        |

### Global Transfers: Transfer to your Oversea HSBC Account- Step1: Select the Account to Transfer the Funds From

| TRANSFERS                                                    |                                                     |                        |
|--------------------------------------------------------------|-----------------------------------------------------|------------------------|
| New transfers<br>From here, you can mov<br>home or overseas. | e money between your accounts or to another person' | 's account, whether at |
| From                                                         |                                                     |                        |
| Account                                                      | Choose an account                                   | - 1                    |
|                                                              |                                                     | Back to your accounts  |

| New transfers                |                                                                                                    |
|------------------------------|----------------------------------------------------------------------------------------------------|
| From here, you can move mone | between your accounts or to another person's account, whether at home or overseas.                                                    |
| From                         |                                                                                                    |
| Account                      | MULTI CCY Savings<br>HKD 5.42                                                                                                    |
|                              | Available balance HKD 5.42                                                                                                    |
| TO<br>Select an option       | Your accounts or someone from your payee list<br>Transfer between your own accounts or send money to someone from your payee<br>test. |

#### Please choose the account you would like to transfer from.

- 1. Select the account you wish to transfer the funds **From**. (e.g. your HKD account)
- 2. Select 'Your accounts or someone from your payee list'.

Notice: Before conducting the foreign currency transfer via Online Banking, please set the account you are transferring to as pre-designated payee.

If you would like to do foreign currency transfer to an account that is of <u>others or non-HSBC</u>, please refer to the below demos:

Other Foreign Currency Transfer

Menu

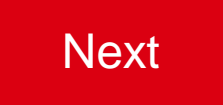

### Global Transfers: Transfer to your Oversea HSBC Account – Step2: Select the Account to Transfer the Funds To <sup>22</sup>

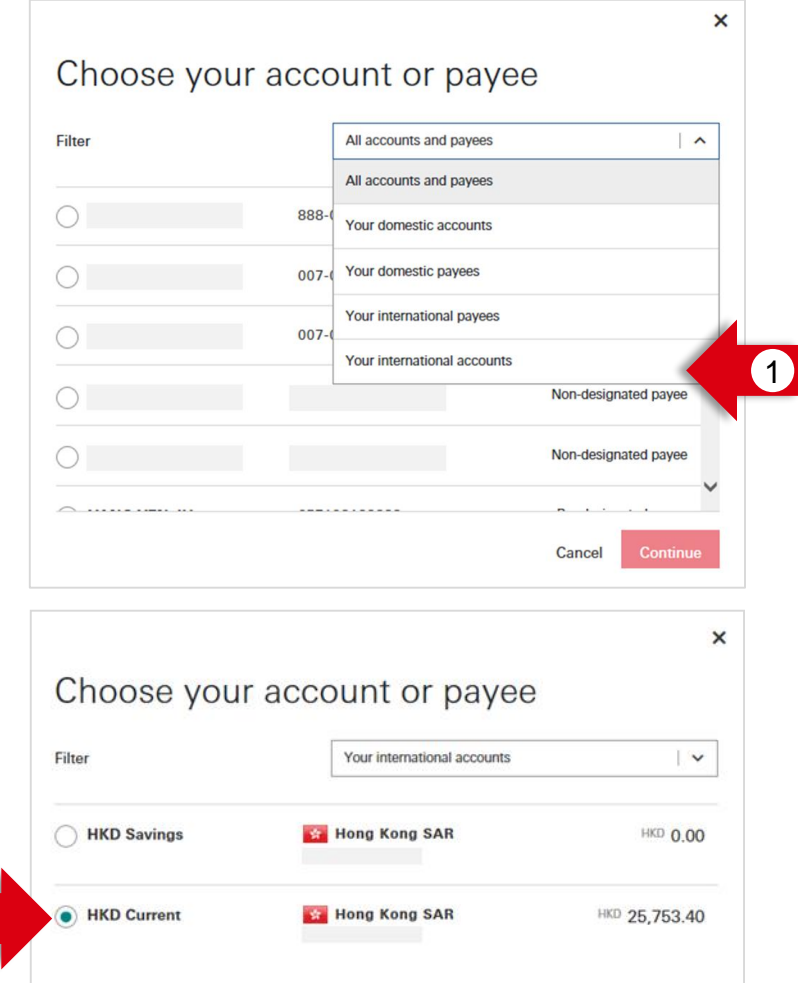

(Please make sure you select the account with a <u>country/ territory flag</u>)

2

| <br>Cancel | Continue | 3 |
|------------|----------|---|

Please choose the account you are transferring to.

- 1. Select 'Your international accounts' from the filter to refine for the account you wish to transfer funds to.
- 2. Select the account you wish to transfer funds to.

(Please make sure you select the account with a country/ territory flag)

3. Click on 'Continue'.

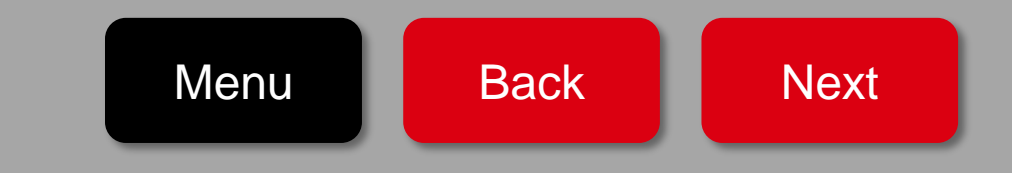

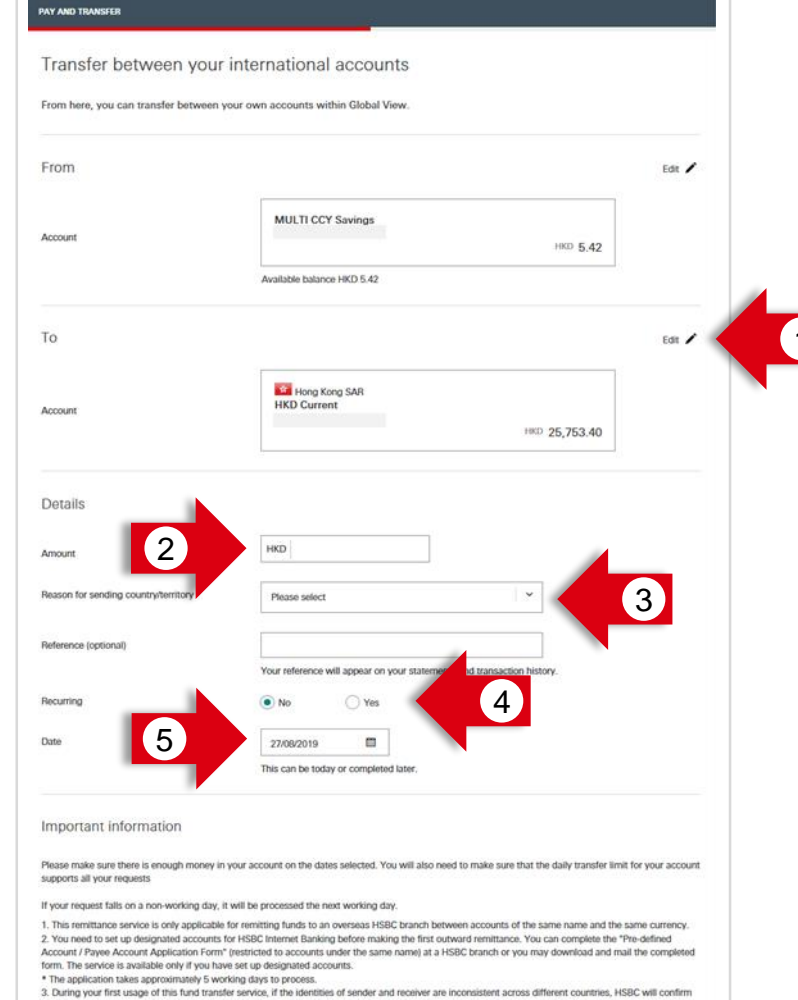

the consistency of your two identities within two working days. You will not be able to access this service during the confirmation period. 4. A Global Transfer Fee will be applied to each transfer unless you are a Premier customer. The fee incurred will be debited from your account. Please glick here to check the Global Transfer For each currency.

 For Internet transfers from an account in Talwan to other countries, remittance amounts must not exceed an equivalent of NT\$ 500,000 per transaction, and the cumulative remittance transaction per day is limited to the equivalent of NT\$ 500,000.

6. According to the regulation of competent authority in Taiwan and to avoid the failure of transaction, valid ARC is required for proceeding inward/outwan remittance. For the residence of Hong Kong and Macco, please make sure your ARC is valid for declaring the remittance transaction. To update your ARC information to HSBC, please context Taiwan HSBC call contret.

Cancel

#### Please input your transaction details here.

- 1. Use **Edit** to change the payee you would like to transfer to.
- 2. Enter the **Amount** you wish to transfer.
- 3. Please select the purpose of transfer by selecting an appropriate option from the '**Purpose for Sending Country/territory**' dropdown.
- If you wish to transfer the funds immediately, the Recurring radio button will remain defaulted to 'No' and the current transfer date will be displayed.
- 5. If you wish to transfer funds on a future date you may enter the future date or select a date from the calendar.
- 6. Click on 'Continue'.

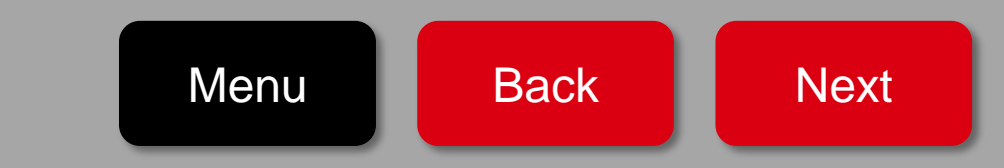

5

| rom here, you can transfer between yo                                                                                 | our own accounts within Global View.                                                                                                    |
|----------------------------------------------------------------------------------------------------|----------------------------------------------------------------------------------------------------|
| From                                                                                                    |                                                                                                    |
|                                                                                                    | Lun 🖌                                                                                                    |
| Account                                                                                                    | MULTI CCY Savings                                                                                                    |
|                                                                                                    | HKD 102.42                                                                                                    |
|                                                                                                    | PROBABLING MODELING THEM. TOX. THE                                                                                                    |
| То                                                                                                    | Edit 🖌                                                                                                    |
|                                                                                                    | Hong Kong SAR                                                                                                    |
| Account                                                                                                    | HKD Current                                                                                                    |
|                                                                                                    |                                                                                                    |
| Details                                                                                                    |                                                                                                    |
|                                                                                                    |                                                                                                    |
| Amount                                                                                                    | HKD 2.00                                                                                                    |
| Reason for sending country/territory                                                                                  | OR250 Deposits transfer to abroad for Taiwan Resident                                                                                                    |
| Reference (optional)                                                                                                  | 4                                                                                                    |
|                                                                                                    |                                                                                                    |
|                                                                                                    | Your reference will appear on your statement to travesation bistory.                                                                                                    |
| Recurring                                                                                                    | Your reference will appear on your statement of transaction bistory.                                                                                                    |
| Recurring                                                                                                    | Your reference will appear on your statement of the second battory.                                                                                                    |
| Recurring                                                                                                    | Your reference will appear on your statement of transaction bistory.                                                                                                    |
| Recurring<br>Frequency<br>Date                                                                                        | Your reference will appear on your statement of the searching barbory.                                                                                                    |
| Recurring<br>Frequency<br>Date                                                                                        | Your reference will appear on your statement it transvertige batory.       No       Yes       Daily       Zaoszola       This is the start date for a recurring transfer.       Is is the start date for a recurring transfer.       Number of transfers       University                                                                                                    |
| Recurring<br>Frequency<br>Date<br>Final transfer<br>Number of transfers                                               | Your reference will appear on your statement of the tassestice biotory.          No       Yes       1         Daily       ~       2         Zaroszo19       3       3         This is the start date for a recurring transfer       Lever where notice       2         Number of transfers       Unit urther notice       4                                                                                                    |
| Recurring<br>Frequency<br>Date<br>Final transfer<br>Number of transfers                                               | Your reference will appear on your statement of the execution battery.                                                                                                    |
| Recurring<br>Frequency<br>Date<br>Final transfer<br>Number of transfers<br>Email address                              | Your reference will appear on your statement it to execute batory.<br>No Yes T Baily To ally Takes and take for a recurring transfer. Takes on the next working day. This is the start date for a recurring transfer. The under of transfers T and the under on transfers T and the under on transfers T and the under on transfers T and the under on the next working day. T and the under on the next working day. T and the under on the under on the next working day. T and the under on the under o |
| Recurring<br>Frequency<br>Date<br>Final transfer<br>Number of transfers<br>Email address                              | Vour reference will appear on your statement it to exercise batory.                                                                                                    |
| Recurring<br>Frequency<br>Date<br>Final transfer<br>Number of transfers<br>Email address<br>Language for notification | Your reference will appear on your statement of the ease-state batery.                                                                                                    |
| Recurring<br>Frequency<br>Date<br>Final transfer<br>Number of transfers<br>Email address<br>Language for notification | Your reference will appear on your statement with the execution batch.         No       Yes         Daily                                                                                                    |
| Recurring<br>Frequency<br>Date<br>Final transfer<br>Number of transfers<br>Email address<br>Email address             |                                                                                                    |

#### Please input your transaction details for recurring transfer here.

1. If you wish to set-up a recurring transfer, select **Recurring** as '**Yes**'.

Back

Next

2. Enter the **Frequency** of transfer.

Menu

- 3. Enter the start **Date** of transfer.
- 4. Enter the **number of recurring transfers** you wish to set-up.
- 5. Click on '**Continue**'.

### Global Transfers: Transfer to your Oversea HSBC Account – Step4: Review

| Review                                                                                                    |                                                                                                    |
|----------------------------------------------------------------------------------------------------|----------------------------------------------------------------------------------------------------|
| Nease check these details carefully be                                                                                                    | fore continuing. Once confirmed, your transfer cannot be recalled.                                                                                                    |
| From                                                                                                    |                                                                                                    |
| Account                                                                                                    | MULTI CCY Savings                                                                                                    |
| Го                                                                                                    |                                                                                                    |
| locount                                                                                                    | Sin Hong Kong SAR<br>HKD Current                                                                                                    |
| se make sure yo                                                                                                    | u select the account with a <u>country/ territory</u>                                                                                                    |
| Details                                                                                                    | Edit 🖊                                                                                                    |
| mount                                                                                                    | HKD 1.00                                                                                                    |
| leason for sending country/territory                                                                                                    | OR250 Deposits transfer to abroad for Taiwan Resident                                                                                                    |
| Recurring                                                                                                    | No                                                                                                    |
| Date                                                                                                    | 27/08/2019                                                                                                    |
| mportant information                                                                                                    |                                                                                                    |
| . This remittance service is only applicable<br>2. You need to set up designated accounts<br>Account / Payee Account Application Form'<br>orm. The service is available only if you hav<br>'The application takes approximately 5 wo | for remitting funds to an overseas HSBC branch between accounts of the same name and the same currency.<br>for HSBC Internet Banking before making the first outward remittance. You can complete the "Pre-defined<br>"(restricted to accounts under the same name) at a HSBC branch or you may download and mail the completed<br>we set up designated accounts.<br>rking days to process.<br>fer service, if the identities of sender and receiver are inconsistent across different countries, HSBC will confirm<br>now working days. You will not be able to access this service during the confirmation period. |

#### Please review your transaction details here.

- 1. Use **Edit** to navigate back to the previous step and make any changes if you wish to.
- 2. Click 'Confirm' to submit the transfer.

(Please make sure you select the account with a <u>country/ territory flag to</u> <u>transfer funds to.</u>)

| Are you sure you want to cancel?<br>Any changes you have made will be lost. | To cancel the<br>transfer, click<br>' <b>Cancel</b> ' in the<br>' <b>Are you sure</b> |
|-----------------------------------------------------------------------------|---------------------------------------------------------------------------------------|
| Don't cancel Cancel                                                         | you want to cancel?' pop-up.                                                          |

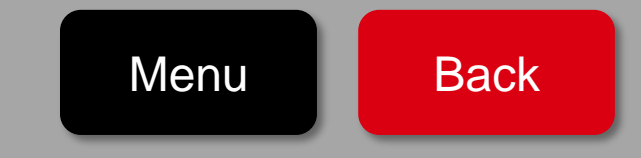

| rom here, you can move r<br>ome or overseas.                                                         | noney between your accounts or to another person                                                                                                    | n's account, whether at |   |
|----------------------------------------------------------------------------------------------------|----------------------------------------------------------------------------------------------------|-------------------------|---|
| From                                                                                                 |                                                                                                    |                         |   |
| Account                                                                                              | Choose an account                                                                                                    | •                       | 1 |
|                                                                                                    |                                                                                                    | Back to your accounts   |   |
|                                                                                                    |                                                                                                    |                         |   |
| DANGTERS                                                                                             |                                                                                                    |                         | 1 |
| TRANSFERS                                                                                            |                                                                                                    |                         |   |
| mansfers                                                                                             |                                                                                                    |                         |   |
| transfers<br>New transfers                                                                           |                                                                                                    |                         |   |
| transfers<br>New transfers<br>From here, you can move t<br>home or overseas.                         | noney between your accounts or to another person                                                                                                    | 's account, whether at  |   |
| TRANSFERS<br>New transfers<br>From here, you can move t<br>home or overseas.                         | noney between your accounts or to another persor                                                                                                    | 's account, whether at  |   |
| TRANSFERS<br>New transfers<br>From here, you can move f<br>home or overseas.<br>From                 | noney between your accounts or to another person                                                                                                    | 's account, whether at  |   |
| TRANSFERS<br>New transfers<br>From here, you can move t<br>home or overseas.<br>From                 | noney between your accounts or to another person                                                                                                    | 's account, whether at  |   |
| TRANSFERS<br>New transfers<br>From here, you can move t<br>home or overseas.<br>From                 | noney between your accounts or to another person                                                                                                    | 's account, whether at  |   |
| TRANSFERS<br>New transfers<br>From here, you can move t<br>home or overseas.<br>From<br>Account      | noney between your accounts or to another person                                                                                                    | 's account, whether at  |   |
| IRANSFERS<br>New transfers<br>From here, you can move r<br>home or overseas.<br>From                 | noney between your accounts or to another person<br>TWD Savings Account<br>Available balance TWD 13,347                                                               | 's account, whether at  |   |
| TRANSFERS New transfers From here, you can move t home or overseas. From Account                     | TWD Savings Account<br>Available balance TWD 13,347                                                                                                    | 's account, whether at  |   |
| IRANSFERS New transfers From here, you can move i nome or overseas. From Account To                  | TWD Savings Account Available balance TWD 13,347                                                                                                    | 's account, whether at  |   |
| TRANSFERS New transfers From here, you can move t home or overseas. From Account To Select an option | TWD Savings Account<br>Available balance TWD 13,347<br>Your accounts or someone from your p<br>Transfer between your own accounts or send of<br>from your payce list. | 's account, whether at  | 2 |

#### Please choose the account you would like to transfer from.

- 1. Select the account you wish to transfer the funds **From**.
- 2. Select 'Your accounts or someone from your payee list' to transfer funds to your local saved payees.

Notice: Before conducting the foreign currency transfer via Online Banking, please set the account you are transferring to as <u>pre-</u><u>designated payee</u>.

If you want to transfer to an account that is your HSBC account in other countries/territories, please refer to the below demos:

Global Transfer: Transfer to your Oversea HSBC Account

Menu

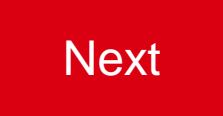

×

| Filter             |          | All accounts and payees   | ^                          |
|--------------------|----------|---------------------------|----------------------------|
|                    |          | All accounts and payees   |                            |
| 0                  | 023-     | Your domestic accounts    |                            |
| 0                  | 885-4    | Your domestic payees      |                            |
| 0                  | 023-     | Your international payees |                            |
| 0                  |          |                           | Pre-designated payee       |
| 0                  |          |                           | Pre-designated payee       |
| -                  |          |                           | Cancel Continue            |
|                    |          |                           |                            |
| Choose y           | our acco | ount or payee             | e                          |
| Choose y           | our acco | Ount or payee             | e<br>•                     |
| Choose y<br>Filter | our acco | Your international payees | Pre-designated payee       |
| Choose y<br>Filter | our acco | Your international payees | Pre-designated payee       |
| Choose y<br>Filter | our acco | Your international payees | C □ ✓ Pre-designated payee |

#### Please choose the account you are transferring to.

- 1. Select category from the filter to refine for the account you wish to transfer funds to.
  - 1. If you wish to transfer funds to accounts of other banks or to international HSBC accounts, please choose **'Your international payees'.**
  - 2. If you wish to transfer funds to domestic HSBC accounts, please choose 'Your domestic payees'.
- 2. Select the account you wish to transfer funds to.
- 3. Click on 'Continue'.

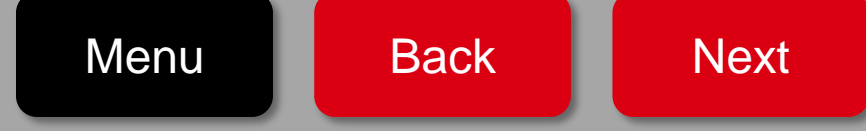

## **Other Foreign Currency Transfer – Step3: Transfer Details**

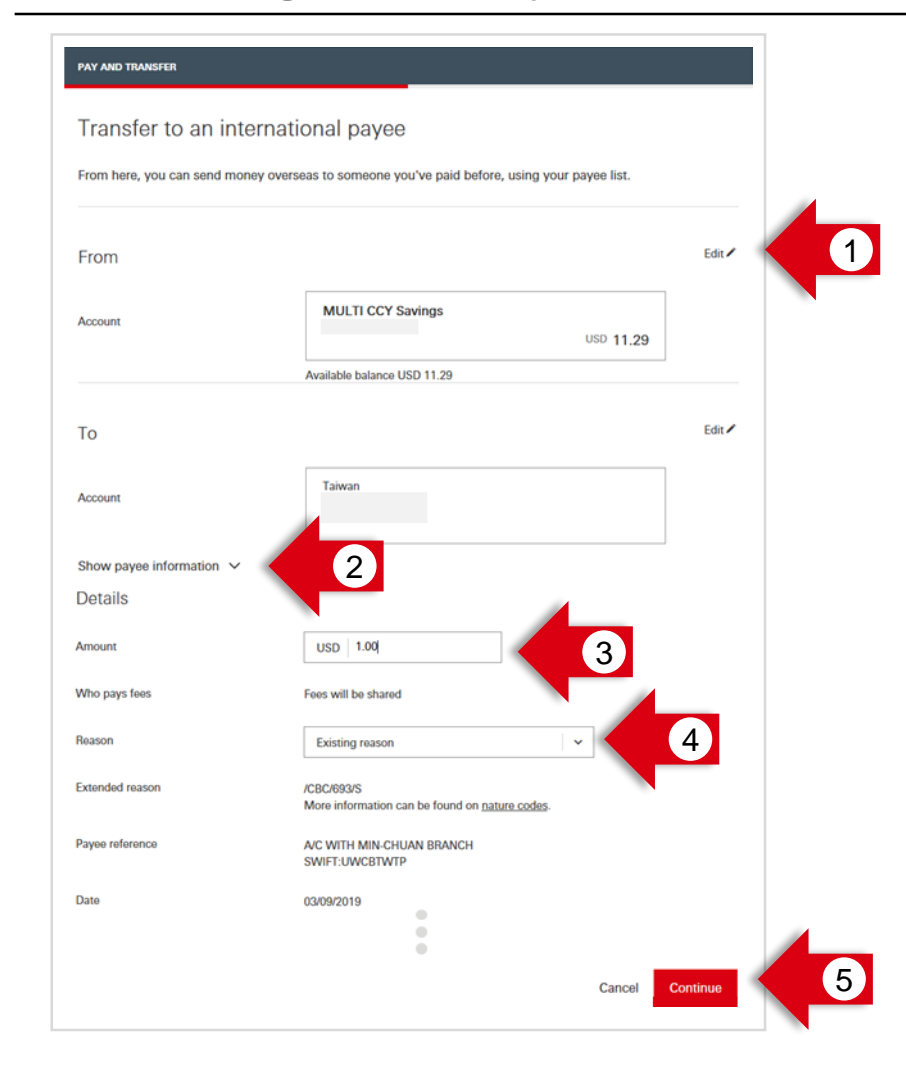

#### Please input your transaction details here.

- 1. Use **Edit** to change the payee you would like to transfer to.
- 2. Enter the **Amount** you wish to transfer.
- 3. Click to show payee information.
- 4. Select the **Reason** of transfer by selecting an appropriate option from the dropdown.
- 5. Click on 'Continue'

# **Other Foreign Currency Transfer- Step4: Review**

| PAY AND TRANSFER                                                                                                    |                                                                                                    |                |                                                                               |                 |
|----------------------------------------------------------------------------------------------------|----------------------------------------------------------------------------------------------------|----------------|-------------------------------------------------------------------------------|-----------------|
| Review                                                                                                    |                                                                                                    | Ple            | ase review your transaction details                                           | s here.         |
| Please check these details carefully before continuing.                                                                                                    |                                                                                                    | 1.             | 1. Use <b>Edit</b> to navigate back to the previous step and make any changes |                 |
| From                                                                                                    |                                                                                                    |                | if you wish to.                                                               |                 |
| Account                                                                                                    | MULTI CCY Savings<br>007-097090-821                                                                                                    | 2.             | 2. Click 'Confirm' to submit the transfer.                                    |                 |
| То                                                                                                    |                                                                                                    |                |                                                                               |                 |
| Account                                                                                                    | Hong Kong SAR<br>HKD Current<br>657-198123-888                                                                                                    |                |                                                                               |                 |
| Details                                                                                                    | Edit 🖊                                                                                                    | / 1            | X                                                                             | To cancel the   |
| Receiving amount                                                                                                    | HKD 2.00                                                                                                    |                | ve you sure you want to cancel?                                               | transfer, click |
| Reason for sending country/territory                                                                                                    | OR250 Deposits transfer to abroad for Taiwan Resident                                                                                                    | ,              | the you sure you want to cancel!                                              | 'Cancel' in the |
| Frequency                                                                                                    | Daily                                                                                                    | A              | ny changes you have made will be lost.                                        |                 |
| Date                                                                                                    | 28/08/2019                                                                                                    |                |                                                                               | you want to     |
| Number of transfers                                                                                                    | 2                                                                                                    |                | _                                                                             |                 |
| Email address                                                                                                    | Yenyang@hsbc.com.tw                                                                                                    |                | Don't cancel Cancel                                                           | cancer pop-up.  |
| Language for notification                                                                                                    | English                                                                                                    |                |                                                                               |                 |
| Important information                                                                                                    |                                                                                                    |                |                                                                               |                 |
| <ol> <li>This remittance service is only applicable</li> <li>You need to set up designated accounts for<br/>Account / Paye Account Application Form<sup>*</sup><br/>form. The service is available only if you have<br/>* The application takes approximately 5 word<br/>3. During your first usage of this fund transfe<br/>the consistency of your two identities within<br/>4. A Global Transfer Few IIIb applied to as</li> </ol> | for remitting funds to an overseas HSBC branch between accounts of the same name and the same currency.<br>or HSBC Internet Banking before making the first outward remittance. You can complete the "Pre-defined<br>(restricted to accounts under the name) at a HSBC branch or you may download and mail the completed<br>ese tup designated accounts.<br>Intig days to process.<br>ar service, if the identities of sender and receiver are inconsistent across different countries, HSBC will confirm<br>two working days. You will not be able to access this service during the confirmation period.<br>In transfer unless you are a Premier customer. The ten curred will be debited from your account. Please <u>dick</u> | y.<br>ted<br>m |                                                                               |                 |
| here to check the Global Transfer Fee for each<br>5. For Internet transfers from an account in 1<br>and the cumulative remittance transaction po-<br>6. According to the regulation of competent<br>remittance. For the residents of Hong Kong a<br>information to HSBC, please contact Talwan                                                                                                    | ch currency.<br>Taiwan to other countries, remittance amounts must not exceed an equivalent of NT\$ 500,000 per transaction,<br>er day is limited to the equivalent of NT\$ 500,000.<br>authority in Taiwan and avoid the failure of transaction, valid ARC is required for proceeding inward/outward<br>and Macao, please make sure your ARC is valid for declaring the remittance transaction. To update your ARC<br>HSBC Call Centre.                                                                                                    | n, ard C       |                                                                               |                 |
|                                                                                                    | Cancel Confirm                                                                                                    |                |                                                                               |                 |

Menu

Back

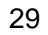

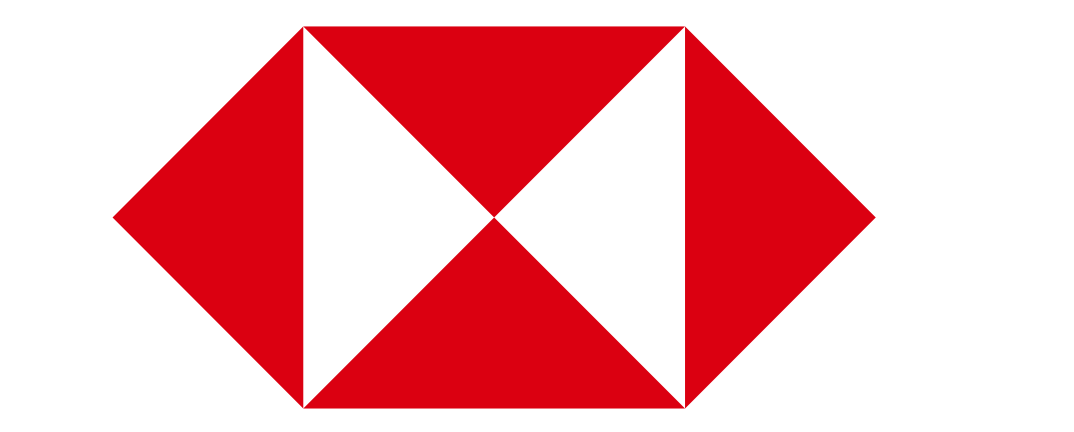